#### Paper 2987-2019

# Integration of Google BigQuery with SAS<sup>®</sup> Analytics Pro in Docker Container on Cloud Environment

Sanket Mitra, Srivalli Avadhanula and Fahad Ali, Core Compete

# ABSTRACT

SAS<sup>®</sup> Analytics for Containers provides the option to deploy SAS<sup>®</sup> Analytics within container-enabled infrastructures, including Docker and Kubernetes, which are often run in the cloud. Aiming to analyze massively large data from Google BigQuery through SAS<sup>®</sup> in containerized environment, we have integrated Google BigQuery with SAS<sup>®</sup> 9.4 Analytics Pro in Docker Container on Google Cloud Environment. This paper guides you through the process of configuring SAS<sup>®</sup> Access to BigQuery in containerized SAS®<sup>®</sup> Application and validation steps for the same.

# INTRODUCTION

BigQuery is a RESTful web service that enables interactive analysis of massively large datasets working in conjunction with Google Storage. It is an Infrastructure as a Service (IaaS) that may be used complementarily with MapReduce. For the benefits of SAS<sup>®</sup> programmers, who wants to use the analytics feature of SAS<sup>®</sup> with Google BigQuery in cloud native environment this type of configuration will be useful.

One should have a working knowledge of the following to integrate Google BigQuery with SAS $^{\mbox{\tiny B}}$  9.4 Analytics Pro in Docker container.

- SAS<sup>®</sup> installation and configuration
- Linux operating system and commands
- Docker Installation and CLI
- Google cloud platform on which the SAS<sup>®</sup> container can run.

# **DOCKER INSTALLATION GUIDE**

#### DOWNLOAD THE PACKAGE

- Go to https://download.docker.com/linux/centos/7/x86\_64/stable/Packages/ and download the .rpm file for the Docker version docker-ce-18.03.1.ce-1.el7.centos.x86\_64.rpm to install.
- Place the rpm in the target path of the server before install.

#### UNINSTALL OLD VERSIONS (IF ANY)

Older versions of Docker were called docker or docker-engine. If these are installed, uninstall them, along with associated dependencies.

```
yum remove docker \
    docker-client \
    docker-client-latest \
    docker-common \
    docker-latest \
    docker-latest-logrotate \
    docker-logrotate \
    docker-selinux \
    docker-engine-selinux \
```

#### **INSTALL DOCKER**

Install Docker CE, changing the path below to the path where you downloaded the Docker package.

```
$ sudo yum install /path/to/docker-ce-18.03.1.ce-1.el7.centos.x86 64.rpm
```

## START DOCKER

Start the docker container by below mentioned command

\$ sudo systemctl start docker

#### VALIDATION

Verify that docker is installed correctly by running the hello-world image.

\$ sudo docker run hello-world

**INTERGRATION OF SAS® WITH GOOGLE BIGQUERY** 

#### DOWNLOAD THE SIMBA AND UNIX ODBC DRIVERS

- Download the Simba drivers for Google BigQuery <u>https://cloud.google.com/bigquery/partners/simba-drivers/</u> (ODBC driver releases 2.1.20.1025
- Download the UnixODBC (<u>http://www.unixodbc.org/download.html</u>)
- Once downloaded, put the ODBC driver in any path.

#### UNTAR BOTH THE ODBC DRIVER

mkdir /usr/local/SASDocker

```
tar -xvzf SimbaODBCDriverforGoogleBigQuery64_2.1.11.1011.tar.gz -C /opt
```

```
chown root:root simba/ -R
```

tar -xvzf unixODBC-2.3.7.tar.gz -C /opt

chown root:root unixODBC-2.3.7 -R

#### INSTALL UNIX ODBC AND COPY SIMBA ODBC DRIVER

#### Go to unixODBC directory

```
cd /opt/unixODBC-2.3.7
```

#### Install unixODBC

```
./configure --prefix=/usr/local/SASDocker/unixODBC --
sysconfdir=/usr/local/SASDocker/unixODBC/etc
make
make install
```

#### Export the following paths

```
export ODBCINI=/opt/simba/googlebigqueryodbc/Setup/odbc.ini
export ODBCINSTINI=/opt/simba/googlebigqueryodbc/Setup/odbcinst.ini
```

```
export ODBCHOME=/opt/simba/googlebigqueryodbc/Setup
export
LD_LIBRARY_PATH=/opt/simba/googlebigqueryodbc/lib/64/:/usr/lib:/usr:/lib:/usr
/local/lib:/usr/lib64:/opt/unixODBC/lib
export
SIMBAGOOGLEBIGQUERYODBCINI=${LD_LIBRARY_PATH}:/opt/simba/googlebigqueryodbc/l
ib/64/simba.googlebigqueryodbc.ini
export
SIMBAINI=/opt/simba/googlebigqueryodbc/lib/64/simba.googlebigqueryodbc.ini
export ODBCSYSINI=$ODBCHOME
```

#### Get the Refresh Token

Open /opt/simba/googlebigqueryodbc/Setup/odbc.ini file and go to [Google BigQuery 64bit] or [Google BigQuery 32-bit] based on your requirement.

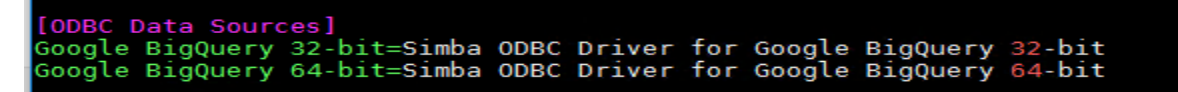

Figure 1. Display for odbc.ini

Copy the URL and login with credentials to get the token

```
https://accounts.google.com/o/oauth2/auth?scope=https://www.googleapis.com/au
th/bigquery&response type=code&redirect uri=urn:ietf:wg:oauth:2.0:oob&client
id=977385342095.apps.googleusercontent.com&hl=en&from login=1&as=76356ac9e8ce
640b&pli=1&authuser=0
```

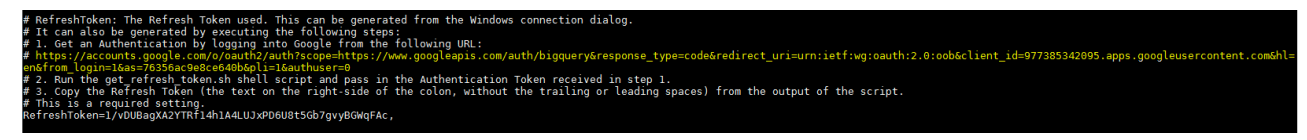

Figure 2. Display for odbc.ini

Allow accessory to BigQuery tools

|                                | <ul> <li>BigQuery Client Tools would like to:</li> </ul>                                                                                                    |     |
|--------------------------------|----------------------------------------------------------------------------------------------------|-----|
| 8                              | View and manage your data in Google BigQuery                                                                                                    | i   |
| By clicki<br>accorda<br>change | ing Allow, you allow this app and Google to use your information in<br>nce with their respective terms of service and privacy policies. You<br>this and other Account Permissions at any time. | can |
|                                |                                                                                                    |     |

Figure 3. Access to BigQuery tools

#### Copy the code and take a note for the same

Please copy this code, switch to your application and paste it there:

Figure 4. Copy the code

#### Go to /opt/simba/googlebigqueryodbc/Tools and run get\_refresh\_token.sh file

./get refresh token.sh <Place the google code here>

[sasinst@comp-prod Tools]\$ ./get\_refresh\_token.sh 4/arq7pMyqSU033zz3jlfzdX9H8NhIEE7Cff0\_UWW-lb0
refresh\_token : 1/38U1Xuwi7YCmvfuCjX1K516zBu8xjtYAFvI9cH\_BOss,
[sasinst@comp-prod Tools]\$

Figure 5. Run the get\_refresh\_token.sh script

#### Edit /opt/simba/googlebigqueryodbc/Setup/odbc.ini

#### Change the DSN Name

Rename [Google BigQuery 64-bit] to any short hostname to use as DSN.

[googlebq] # Description: DSN Description. # This key is not necessary and is only to give a description of the data source. Description=Simba ODBC Driver for Google BigQuery (64-bit) DSN

Figure 6. Rename the DSN

Provide driver path

```
# Driver: The location where the ODBC driver is installed to.
Driver=/opt/simba/googlebigqueryodbc/lib/64/libgooglebigqueryodbc_sb64.so
```

Figure 7. Location of ODBC driver

#### Provide catalogue

You will get the project name in Project info of google console.

| DASHBOARD               | ACTIVITY                     |                       |                      |                     |                         |                     |
|-------------------------|------------------------------|-----------------------|----------------------|---------------------|-------------------------|---------------------|
| Project i               | nfo                          |                       | 0<br>0               |                     |                         |                     |
| Project nar             | ne<br>Martin Sanga           |                       |                      |                     |                         |                     |
| Project ID              | <u></u>                      |                       |                      |                     |                         |                     |
| Project nur             | nber                         |                       |                      |                     |                         |                     |
| → Go to proje           | ct settings                  |                       |                      |                     |                         |                     |
|                         |                              |                       |                      |                     |                         |                     |
| # These va<br># Catalog | alues can be<br>: The catalo | set here<br>g to conn | e, or on<br>nect to. | the conr<br>This is | nection st<br>a require | tring.<br>ed settin |
| Catalog=                |                              | <u> </u>              |                      |                     |                         |                     |

Figure 8. Change the catalog name as per project name

#### Provide RefreshToken

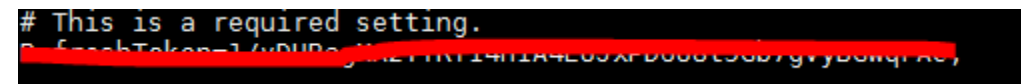

Figure 9. Edit RefreshToken field

#### Edit /opt/simba/googlebigqueryodbc/lib/64/simba.googlebigqueryodbc.ini

```
[Driver]
```

```
DriverManagerEncoding=UTF-32
```

```
ErrorMessagesPath=/opt/simba/googlebigqueryodbc/ErrorMessages
LogLevel=4
LogPath=/tmp
ODBCInstLib=/opt/unixODBC/lib/libodbcinst.so
```

# Edit /opt/simba/googlebiggueryodbc/Setup/odbcinst.ini

Give the whole driver path in 64 bit block and save it

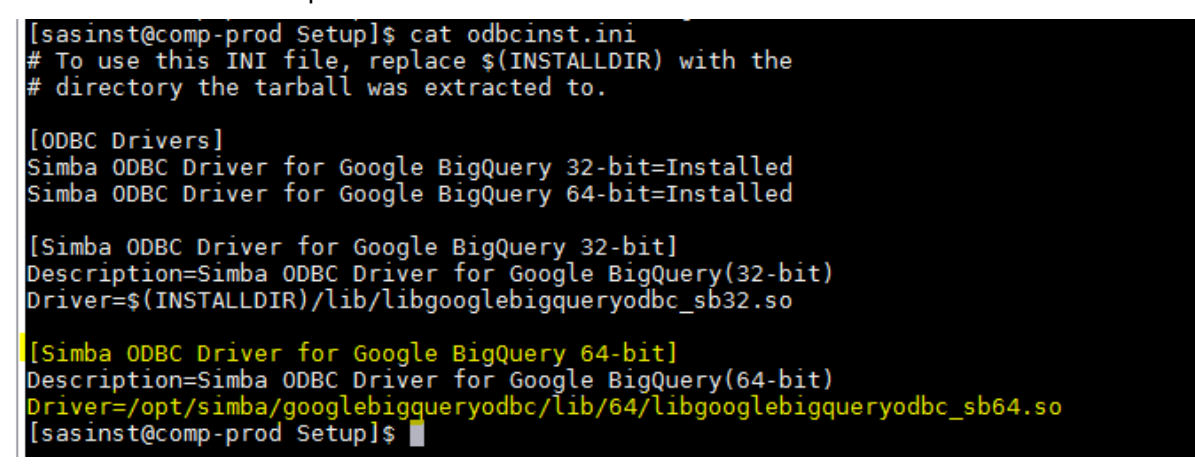

Figure 10. Edit odbcinst.ini

#### Copy simba on SASDocker directory

cp -Rp /opt/simba /usr/local/SASDocker

#### **BUILDING A SAS® 9.4 CONTAINER**

#### **INSTALL/CONFIG SAS® STUDIO**

Run SAS<sup>®</sup> Deployment Wizard to install SAS<sup>®</sup> Studio on a supported Linux 64-bit operating system. During the installation, change the default location for the SAS<sup>®</sup> Studio installation to */usr/local/SASHome. Steps as below...* 

| Select Deployment Type<br>Select the type of deployment you want to perform.                                                                                                    |  |  |  |
|----------------------------------------------------------------------------------------------------|--|--|--|
| <u>P</u> erform a Planned Deployment                                                                                                    |  |  |  |
| Perform a planned deployment of SAS software using a sample deployment plan or a customized<br>deployment plan created specifically for your site. A planned deployment consists of installing<br>and configuring the software on each machine in the deployment plan. You may choose to<br>perform these steps independently by selecting from the options below. |  |  |  |
| 🗵 Install SAS Software                                                                                                    |  |  |  |
| ☑ Configure SAS Software                                                                                                    |  |  |  |
| ○ Install SAS <u>F</u> oundation and Related Software                                                                                                    |  |  |  |
| Express path for installing SAS Foundation and related software. A plan file is not used for this type of deployment.                                                                                                    |  |  |  |
| Install Additional Software                                                                                                    |  |  |  |
| Perform individual installs of SAS software by selecting from a list of available software. This option is recommended only when you want to add software to an existing deployment and do no need to perform configuration.                                                                                                    |  |  |  |
| Help Cancel                                                                                                    |  |  |  |
| Figure 11. Install steps                                                                                                    |  |  |  |

# Select Products to Install Select the products you want to install on this machine. Product Search: Product Product Info Info Info

| Configure SAS Studio Basic<br>Select this option in order to configure SAS Studio Basic. If you<br>select this option, this page will be followed by more pages used to<br>select specific configuration options. |  |
|----------------------------------------------------------------------------------------------------|--|
| ✓ Configure SAS Studio Basic                                                                                                    |  |

# Figure 12. Install steps

- make sure you use PAM Authentication
- make sure you copy system-auth to sasauth

| SAS Studio Basic Configuration Directory<br>Specify the directory in which to save the SAS Studio Basic configuration |                 |
|----------------------------------------------------------------------------------------------------|-----------------|
| SAS Studio Basic configuration directory:                                                                             | Browco          |
|                                                                                                    | B <u>r</u> owse |
|                                                                                                    |                 |
|                                                                                                    |                 |

# Figure 13. Install steps

| SAS Studio Basic Ports<br>Specify the ports needed for the SAS Web Application Server and<br>the SAS Object Spawner. |  |
|----------------------------------------------------------------------------------------------------|--|
| HTTP Port:<br>38080                                                                                                  |  |
| JMX Port:<br>36969                                                                                                   |  |
| Workspace Server Port:<br>38591                                                                                      |  |

# Figure 14. Install steps

| SAS Studio Basic Deployment Summary<br>A set of instructions has been created for SAS Studio Basic and is<br>stored at the location below. The HTML file includes information<br>about starting the required services if they have not already been<br>started and about connecting to SAS Studio Basic. | 80 |
|----------------------------------------------------------------------------------------------------|----|
| SAS Studio Basic Start-up Instructions:<br>file;///usr/local/sas/studioconfig/documents/SASStudioInstructions.html                                                                                                    |    |

Figure 15. Install steps

| Deployment Summary<br>Review the software selected for deployment. If you would like to<br>change the selections, you should go back and make those changes.<br>When the software you wish to deploy is listed, click Start to begin<br>the deployment.                                                                                                    |
|----------------------------------------------------------------------------------------------------|
| Stage 1: Installation         1. SAS Private Java Runtime Environment (64-bit)         2. SAS Deployment Manager         3. SAS Deployment Support Components         4. SAS/SECURE Java Component (Update)         6. SAS/SECURE Java Component M4         7. SAS/SECURE Java Component M3         8. Threaded Kernel Java Jars         9. Common Content product - vertical Help and Documentation         10. Base SAS JAR Files         11. SAS Viya Content Vertical Help and Documentation         12. Threaded Kernel Grid JAR Files         13. Base SAS Help and Documentation |
| Overall Progress          © Completed successfully         © Completed with warnings         © Completed with errors         © Completed with errors            Help         < Back Start         Cancel                                                                                                    |

Figure 16. Install steps

#### **ENVIORNMENT VARIABLES**

Once validated, place all the environment variables in /usr/local/SASHome/SASFoundation/9.4/bin/sasenv\_local

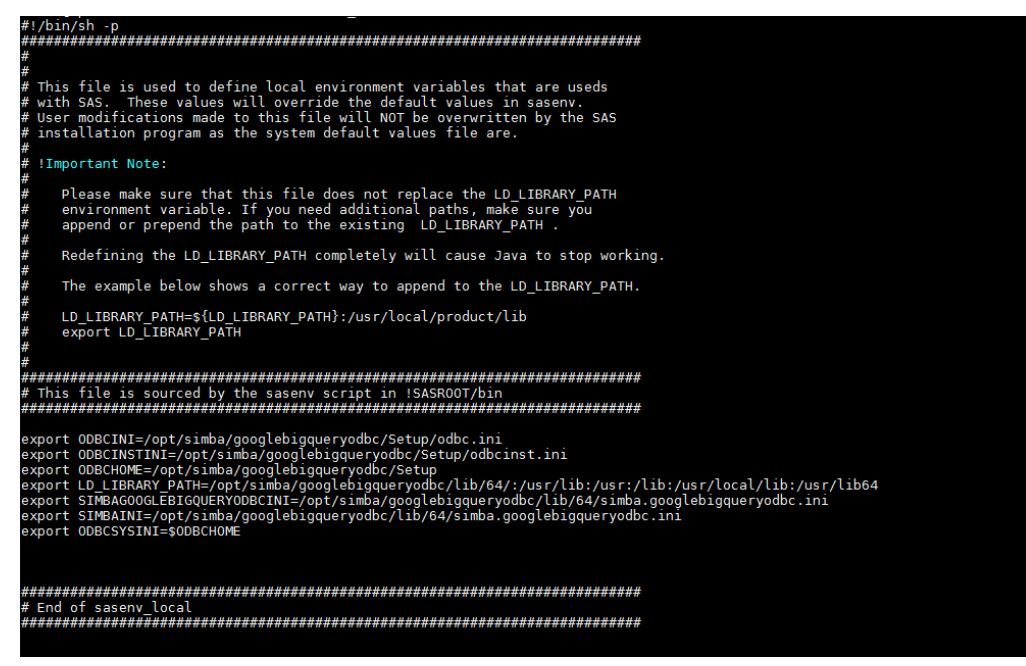

Figure 17. Display for sasenv\_local

### CHANGE SAS\_U8 TO SAS\_EN

vi /usr/local/SASHome/sas/studioconfig/workspaceserver/workspaceserver.sh

```
# Set environment variables
```

```
SAS_COMMAND=/usr/local/SASHome/SASFoundation/9.4/bin/sas_en /*change sas_u8 to sas en */
```

#### **CREATE A TAR FILE FOR SASHOME**

```
tar -cvf SASHomeTar.tar /usr/local/SASHome
```

#### **CREATE A FILE WITH DOCKERFILE**

```
FROM centos
MAINTAINER sanket sanket.mitra@corecompete.com
# Install libraries and clean all
RUN yum -y install numactl-libs.x86_64 \
 passwd \
 libXp \
 libpng12 \
 libXmu.x86 64 ∖
  && yum clean all
# Add group
RUN useradd -m svc sasinst
RUN groupadd -g 1001 svc_sasgrp
# Add sas user
RUN usermod -a -G svc sasgrp svc sasinst
# Set default password by pointing to /etc/passwd
RUN echo -e "password" | /usr/bin/passwd --stdin svc sasinst
# Make the SASHome directory and add the TAR file
RUN mkdir -p /usr/local/SASHome
```

```
ADD SASHomeTar.tar /
RUN chown -R svc_sasinst:svc_sasgrp /usr/local/SASHome
EXPOSE 38080
# copy system-auth in sasauth to configure pam authentication
RUN cp /etc/pam.d/system-auth /etc/pam.d/sasauth
# copy simba and unixODBC into docker container
COPY simba/ /opt/simba/
COPY unixODBC/ /opt/unixODBC/
# copy libodbc.so.2.0.0 and create softlink
COPY unixODBC/lib/libodbc.so.2.0.0 /lib64/
RUN ln -s /lib64/libodbc.so.2.0.0 /lib64/libodbc.so.2
# Add startup script to start SAS Studio
ADD startup.sh /
```

```
ENTRYPOINT ["/startup.sh"]
```

#### SASSTUDIO STARTUP SCRIPT (STARTUP.SH)

#!/bin/bash
/usr/local/SASHome/SASFoundation/9.4/utilities/bin/setuid.sh
/usr/local/SASHome/sas/studioconfig/sasstudio.sh start
tail -f /dev/null

#### CHANGE PERMISSION OF STARTUP.SH

chmod 755 startup.sh

# **DEPLOYING A SAS® CONTAINER**

#### ADD THE FOLLOWING FILES TO THE SASDOCKER DIRECTORY:

- the Dockerfile
- the TAR file that you created, which contains the SASHome directory
- the start-up script that starts SAS<sup>®</sup> Studio (startup.sh)
- simba driver
- unixODBC driver

#### **BUILD THE DOCKER IMAGE**

```
docker build -t sasabq:v1 .
docker images /*to check build images*/
docker run -d -p 38080:38080 sasabq:v1 /*run the container*/
```

#### TO VALIDATE RUNNING DOCKER

docker ps -a

#### TO ENTER INTO RUNNING DOCKER

docker exec -it <docker-container-id> /bin/bash

# VALIDATION

- Go to <u>https://cloud.google.com/</u> and Login with your google credentials
- Navigate to the project you are working on.
- Navigate to BigQuery
- Create a demo dataset and corresponding schema

| BigQuery BETA Go to Classic UI         | + co                                  |
|----------------------------------------|---------------------------------------|
| Query history                          | Query editor                          |
| Saved queries                          | 1                                     |
| Job history                            |                                       |
| Transfers 💆                            |                                       |
| Resources <b>FIN PROJECT</b>           |                                       |
| Q, Search for your tables and datasets |                                       |
| ✓ corecompetetraining                  |                                       |
| ▶ III ADM                              |                                       |
| - iii containers                       | Kuirqueiy · Davequeiy ::: Jave view   |
| analytics                              | analytics Q QUERY TABLE TO COPY TABLE |
| CTS_IBS_MART                           |                                       |
| ▶ CTS_SEM_DB                           | Schema Details Preview                |
| CTS_WO_MART                            | Field name Type Mode Description      |
| ▶ III CTS_WO_STG                       | Name STRING NULLABLE                  |
|                                        |                                       |

Display 18. BigQuery Page in google console

| BIGQUERY BETA Go to Classic UI                                                                                                    |                                                                                   | +              |
|----------------------------------------------------------------------------------------------------|-----------------------------------------------------------------------------------|----------------|
| Query history                                                                                                    | Query editor                                                                      |                |
| Saved queries                                                                                                    | 1                                                                                 |                |
| Job history                                                                                                    |                                                                                   |                |
| Transfers 🔀                                                                                                    |                                                                                   |                |
| Resources         Image: PIN PROJECT           Q. Search for your tables and datasets         Image: Image: Pin Project Pin Project |                                                                                   |                |
|                                                                                                    | Validation messages will be shown as you type your query above.                   |                |
| → 🔛 ADM                                                                                                    | O Run query       ▼         ▲ Save query       IIII Save view         ✿ Options ▼ |                |
| analytics                                                                                                    | corecompetetraining                                                               | CREATE DATASET |
| CTS_BS_MART      CTS_SEM_DB                                                                                                    | Description                                                                       |                |
| CTS_WO_MART                                                                                                    | No description yet                                                                |                |

Figure 19. Create dataset in BigQuery

| Query history                         | Query editor                                                                |        |
|---------------------------------------|-----------------------------------------------------------------------------|--------|
| Saved queries                         | 1                                                                           |        |
| Job history                           |                                                                             |        |
| Transfers 🛛                           |                                                                             |        |
| Resources FIN PROJECT                 |                                                                             |        |
| Q Search for your tables and datasets |                                                                             |        |
| ← corecompetetraining     ↓ □ ADM     | Validation messages will be shown as you type your query above.             |        |
| ✓ III containers                      | O Run query         ▲ Save query         IIII Save view         ✿ Options ▼ |        |
|                                       | corecompetetraining:containers                                              |        |
| <ul> <li>CTS_SEM_DB</li> </ul>        |                                                                             |        |
| CTS_WO_MART                           | Description 🖌                                                               | Labels |

Figure 20. Check table in BigQuery

# LOGIN TO SAS<sup>®</sup> STUDIO

- <u>http://<hostname\_or\_ip>:38080</u> (e.g. http://sgf-2019.corecompete.com:38080)
- Login with user id and password provided while creating the docker image.

# RUN THE BELOW QUERY IN SAS® STUDIO OR SAS® FOUNDATION TO GET THE DATA

```
proc sql;
connect to odbc (DATASRC="googlebg");
create table work.test as select * from connection to odbc (select
country.country code AS Country,
       population.country name AS CName,
       country.short name AS SName
  FROM `bigquery-public-data.world bank health population.country summary` AS
country
  JOIN `bigquery-public-
data.world bank health population.health nutrition population` AS population
  ON country.latest trade data = population.year where population.year=2015
order by population.year);
quit;
proc freq data=work.test;
   tables Country CName SName / out=FreqCount outexpect sparse;
   title 'World Bank health Population';
```

```
run;
```

LIBNAME gcplib ODBC DATASRC=googlebq user="\*\*\*\*" password="\*\*\*\*";

```
proc datasets lib=gcplib;run;
```

# CONCLUSION

As demonstrated in this example, it is possible to configure SAS<sup>®</sup> with Google BigQuery in cloud native environment, which can be used as SAS<sup>®</sup> Access to BigQuery in containerized SAS Application to help SAS<sup>®</sup> programmers to use the analytics feature of SAS<sup>®</sup> with Google BigQuery.

# REFERENCES

SAS<sup>®</sup> 9.4 and Container Technology: Build and Run a Container. SAS<sup>®</sup> Institute Inc., Cary, NC Available at <u>https://documentation.sas.com/?docsetId=containers&docsetTarget=n133nr0ok71e5pn1oy</u> <u>96124cq1iz.htm&docsetVersion=9.4&locale=en</u>

# **CONTACT INFORMATION**

Your comments and questions are valued and encouraged. Contact the author at:

Sanket Mitra sanket.mitra@corecompete.com

Srivalli Avadhanula srivalli.avadhanula@corecompete.com

Fahad Ali fahad.ali@corecompete.com